## **BookData Online**

BookData Online is online an bibliographic search database which English-language contains titles published in the U.K., the U.S., Australia, New Zealand and South Africa, including in-print and forthcoming titles and out-of-print records for access by users. Full bibliographic data is provided, and some records even contain descriptive content and book cover images.

BookData Online 線上書目檢索資料庫收錄在英國、美國、澳洲、新西蘭及南非出版的英文書目,包括現存版、即將出版和絕版的書目,供使用者搜索。此資料庫提供完備的書目資料。部分記錄更包含內容簡介和封面圖像。

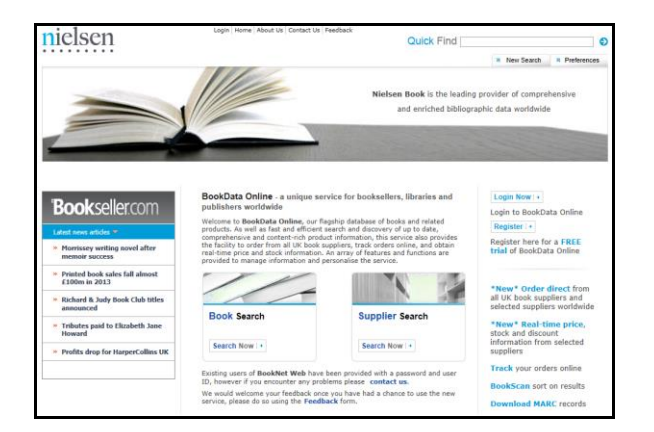

## Searching

#### Quick Find Search

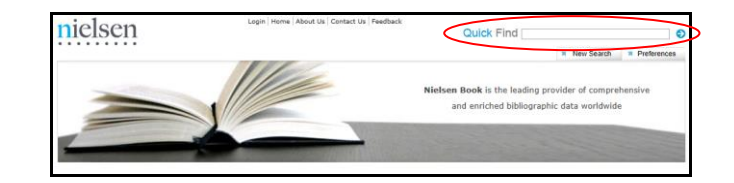

- 1. Type an ISBN or your search criteria into the search field from the **Quick Find** Box in the top right hand corner of the screen.
- 2. Click the **Arrow** button and the result list is displayed.

#### Product Search

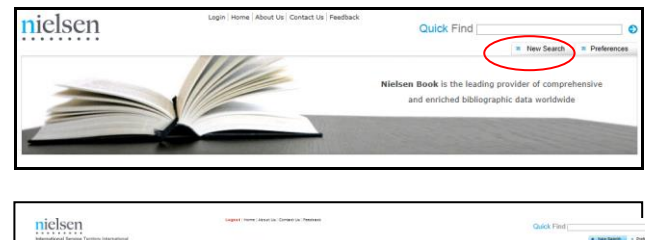

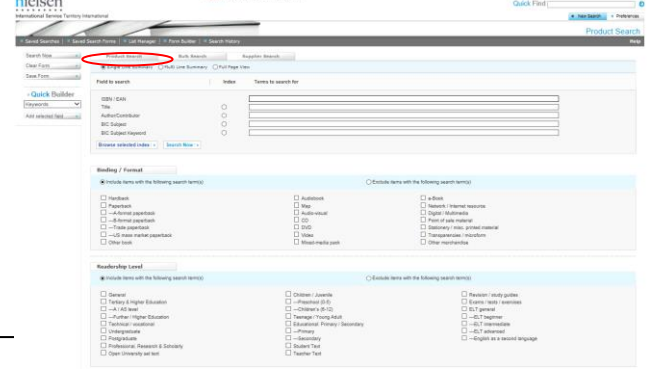

1. Click the **New Search** button in the top right hand corner of the page.

- 2. The default search form is displayed.
- 3. Select your preferred result record format from Single Line Summary, Multi Line Summary or Full Page View.
- 4. Enter your search terms in the **Search** field.
- 5. Check and select from other **Search Options** to apply limiters if appropriate. Search Options include: Binding / Format, Readership Level, Supplier Availability, Wholesalers, Publication Date, Price and Publishing Status, etc.
- 6. Click the **Search Now** button and the result list is displayed.

#### Supplier Search

| nielse            | Logout   Herrie   About Us   Contact Us   Peetback                              | Quick Find               |
|-------------------|---------------------------------------------------------------------------------|--------------------------|
| International Ser | vice Territory International                                                    | New Search Professors    |
| 1                 |                                                                                 | Publishers and Suppliers |
| · Saved Search    | tes   * Saved Search Forms   * List Manager   * Form Builder   * Search History | Help                     |
| Product 5         | search Bulk Search Supplier Search                                              |                          |
| Namo              |                                                                                 |                          |
| Country           | Please Select V                                                                 |                          |
|                   | Access Marco                                                                    |                          |

| nielsen                                                                                                    | Logout   Home   About Uie   Contact Uie   Feedback                                                               | Quick Find                               |
|----------------------------------------------------------------------------------------------------|----------------------------------------------------------------------------------------------------|------------------------------------------|
| * Saved Searches * Saved S                                                                                                    | Search Forms   * List Manager   * Form Builder   * Search History                                                | Publisher and Supplier Results           |
| Product Search                                                                                                    | Bulk Search Supplier Search                                                                                      | Back to Supplier Results Provious Next + |
| McGraw Hill Children's Pub<br>McGraw Hill Consumer Product<br>8787 Orion Place<br>Columbus<br>OH<br>43240-4027<br>United States | Rahlog<br>9                                                                                                    |                                          |
| ISBN Prefixes<br>Other Distributors                                                                                             | 97807424 97807647 97807662 97807696 978086653 978088812 978156417 97815645<br>McCiraw Hill Children's Publishing | 1 978157029 978157768 978158845          |

- 1. Click the **New Search** button in the top right hand corner of the page.
- 2. Click the **Supplier Search** tab on the default search form.
- 3. Enter the name or ISBN prefix of publisher or supplier as your search terms in the **Name** or **Prefix** field. Alternatively, you can also find a list of publishers and suppliers within **Country**.
- 4. Click the **Search Now** button and the supplier result is displayed.

#### **Viewing Search Results**

| nels                     | sen                                           |                                                         |                           |                                       | Quick F        | ind      |                  |                 |
|--------------------------|-----------------------------------------------|---------------------------------------------------------|---------------------------|---------------------------------------|----------------|----------|------------------|-----------------|
| emational                | Service Tentory Inte                          | mational                                                |                           |                                       |                |          | * New Searc      | b Professions   |
| 1                        | 1                                             |                                                         |                           |                                       |                |          | Sea              | arch Results    |
| saved S                  | earches   • Saved S                           | sarsh Forms 📔 🗉 List Hanager 📔 🖲 Form Builder 📔 🗉       | Search Hatory             |                                       |                |          |                  | A I then        |
| Switch Vie               | w - Single Line S                             | umm                                                     | Refine Search             | Save Search + Advanced Sav            | t. • Save Resu | ts + Add | to List . New    | Llit 🔽          |
| nding Form               | mat Codes Tholade -                           | H * Supplementary Publishers "Include" Title "han       | y potter" Publication Dat | From June 1995 To Decembe             | r 2013'        |          |                  |                 |
| adership i<br>owing iter | Codes : "Include - Chi<br>ms 1 - 50 of 218 bi | drun / Javenile * Publishing Status : "Find at titles * |                           | Ou to item 001+                       |                |          | E Post El Possia | IN Next () Last |
|                          |                                               |                                                         |                           |                                       |                |          |                  |                 |
|                          | ISONCAN                                       | Tibe                                                    | Author/Contributor        | Imprint                               | Date           | Format   | Price            | Availability 🔾  |
| 0                        | 9700606323468                                 | Hany Poller and the Chamber of Secrets                  | Roving J K                | Tarfieback Books                      | 27 8/5 2013    | 10       | USD 24:50        | Active          |
|                          | 9700466323512                                 | Harry Poller and the Dealby Hallows                     | Reving, J K               | Tarlieback Books                      | 27 8/5 2013    | H        | USD 23.40        | Active          |
|                          | 9700506323482                                 | Harry Poller and the Goblet of Fire                     | Schalastic, Inc.          | Turtiebacii Books                     | 27 8/9 2013    | н        | USD 26.95        | Active          |
|                          | 0700506323505                                 | Harry Poter and the Half-Blood Prince                   | Reving, J.K.              | Turfieback Eooks                      | 27 8/1 2013    | н        | USD 26.95        | Active          |
|                          | 9700606325499                                 | Harry Public and the Order of the Phoenix               | Reving, J.K.              | Turtleback Books                      | 27 8/1 2013    | н        | USD 26.95        | Active          |
|                          | 8789606325475                                 | Harry Poller and the Proprier of Ackaban                | Roving J K                | Turtleback Ecoks                      | 27 8/1 2013    | н        | USD 24.50        | Active          |
|                          | 9700606323451                                 | Harry Potter and the Sorcarer's Stone                   | Scholastic, Inc.          | Turtleback Books                      | 27 8/1 2013    | н        | USD 24.50        | Active          |
|                          | 9780756692575                                 | Lego(r) Harry Poller: Characters of the Magical World   | Richards, Jon             | DK Publishing (Dorling<br>Kinderster) | 18 6/6 2012    | н        | USD 18.99        | Active          |
|                          | 9781409383185                                 | LEGD Harry Potler Characters of the Megical World       |                           | Darling Kinderbley Publishers<br>Ltd  | 1 6/9 2012     | н        | QBP 14:39        | Active          |
|                          | 9781408825945                                 | Harry Potter Hardback Boxed Bat                         | Rooling, J. K.            | Biopensbury Publishing PLC            | 7.118 2011     | н        | G8P 115.00       | Active          |
| -                        | 9780756688875                                 | Lego Harry Poter Building the Mapical World             | Downell, Eikabeth         | DK Publishing (Dorling                | 20 6/7 2011    | н        | USD 21.99        | Active          |
|                          |                                               |                                                         |                           |                                       |                |          |                  |                 |

- 1. The results are displayed in the result list screen.
- 2. Click on the **title** link to view the full record.

### Print / Save / Email the Results

| nielsen                                                                                                    | Legout Home About Us Contact Us Feedback                                                                                        | Quic                                          | k Find                             |
|----------------------------------------------------------------------------------------------------|----------------------------------------------------------------------------------------------------|-----------------------------------------------|------------------------------------|
| International Service Territory International                                                                                                    |                                                                                                    |                                               | New Search Preferences             |
|                                                                                                    | -                                                                                                    |                                               | Search Results                     |
| * Saved Searches   * Saved Search Forms   * List Ha                                                                                                    | naper   🕷 Form Builder   🕷 Search History                                                                                       |                                               | ≜   Help                           |
| Switch View + Full Page View                                                                                                    | Refine Sec                                                                                                    | arch   • Save Search   • Advanced Sort Save R | esults   • Add to List! • New List |
| Binding Format Codes : "Include - H * Supplementary Put                                                                                                    | lishers : 'include' Title : 'harry potter' Publicati                                                                            | on Date : "From June 1995 To December 2013    |                                    |
| Readership Codes : "Include - Children / Juvenile " Publish<br>Showing item 1 of 218                                                                                                    | ing Status : 'Find all titles '                                                                                                 | Go to item: Go +                              | + First + Previous   Next+ Last+   |
| Image: Section 2016     Section 2016       JK Rowing Outbool, March May Consult for the litest     Section 2016       Section 2017     TextIndianal Deals       Published in: Under States     Nethodox Under States       Nethodox In: Section 2016     Section 2016       Section 2016     Section 2016       Section 2016     Section 2016       Section 2016     Section 2016       Section 2016     Section 2016       Section 2016     Section 2016 | ated by), Kazu Kibuishi (illustrated by)<br>Edition:<br>Publisher:<br>Publishing Status:<br>::::::::::::::::::::::::::::::::::: | Turtehack Books<br>Active                     | Hertsy Potter                      |
| Price Price Type                                                                                                    | Last Changed Availability                                                                                                    | Expected Date Last Changed                    |                                    |
| US USD 24.50 RRP excluding tax                                                                                                    | In stock                                                                                                    |                                               |                                    |

- 1. Click the title link to select the record you want to print/ send on the result list screen, then, check the box to select that specific result record.
- 2. Or, check the box to select the result record to print/ send all the selected records together in the result list screen.
- 3. Click the **Save Results** button.
- 4. Select your preferred output type from Print, Save or Email Output.

- 5. Select the file type and record format you preferred.
- 6. Click the **Submit** button.

#### Print:

Follow the standard procedures to pay for and collect the printouts in the Library.

#### Email:

Enter the email subject, email address of sender and receiver before clicking the Submit button.

## Available at 使用地點

All libraries of the Hong Kong Public Libraries except mobile libraries 所有香港公共圖書館(流動圖書館除外)

## Remote Access 經互聯網使用

Registered library readers of the Hong Kong Public Libraries via the following website: 香港公共圖書館登記讀者,可經以下網址使用 此資料庫:

## http://www.hkpl.gov.hk/remoteaccess

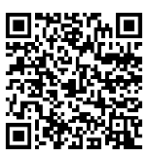

## Enquiries 查詢

Tel. 電話: 2921 0222

Email 電郵:hkcl\_ref@lcsd.gov.hk

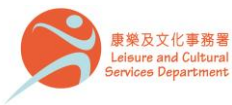

香港公共圖書館 Hong Kong Public Libraries

# 香港公共圖書館 Hong Kong Public Libraries

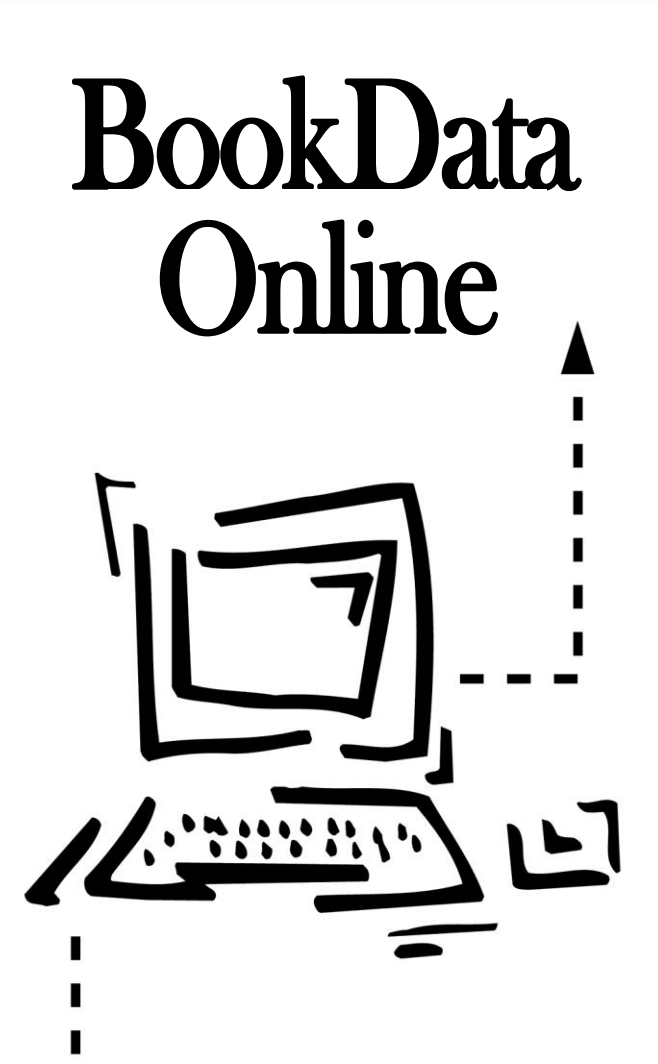

## e-Database User Guide 電子資料庫使用指南

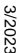